# Add Users / Edit / Disable Users

07/04/2025 12:35 pm MDT

#### How to get here:

These options are only available from the Manage Users screen.

- To Add: Above the grid, click Add User.
- To Edit: Click the edit icon (tools column) for the specific user.
- To Disable: Click the disable icon.
- **To Reactivate**: Set "Inactive Accounts" to SHOW and select the reactivate icon (under the Tools column) for the applicable users. The Security permission is required to complete this function.

### Add User

Add the basic information for the user. All users must represent a single person.

Select Colour: All markups by this user will appear in the selected color. The squares with a white person icon are in use by other users.

| User Info               | ^      |
|-------------------------|--------|
| First name *            |        |
|                         |        |
| Last name *             |        |
|                         |        |
| Address *               |        |
|                         |        |
| Phone                   |        |
|                         |        |
| Job title               |        |
|                         |        |
| Alpha Employee ID       |        |
|                         |        |
| Initiale                |        |
|                         |        |
|                         |        |
| Time Zone               |        |
| - Affiliate Time Zone - | $\sim$ |
| Select colour *         |        |
|                         |        |
|                         |        |
|                         |        |
|                         |        |

# **System Access**

We suggest entering the users email address as the Login name to ensure it is unique.

Roles are already established. If you need more information about what each role means you can find it in Definition of the Roles.

| System access                           |                         | ~      |
|-----------------------------------------|-------------------------|--------|
| Email *                                 |                         |        |
|                                         |                         |        |
| Role *                                  |                         |        |
| Admin                                   |                         | $\sim$ |
| Send invitation email                   |                         |        |
| Force user to change password           |                         |        |
| DISABLE account authentication <b>@</b> |                         |        |
| Enable security settings                |                         |        |
| Enable bulk action completion 🕑         |                         |        |
| Affiliate Settings                      |                         |        |
| Primary Affiliate *                     |                         |        |
| Select Affiliate                        | ~                       |        |
| Project Access                          | Library Access          |        |
|                                         | All                     |        |
| Alpha Instruments, Inc.                 | Alpha Instruments, Inc. |        |
| Alpha Supply                            | Alpha Supply            |        |
| Alpha Supply CA                         | Alpha Supply CA         |        |
|                                         |                         |        |

Only Admin users can change user email addresses.

### **Affiliate Settings**

If using affiliates, access per affiliate can be configured when setting up a new user, or changed for existing users. For more information, see Enable Affiliate Permissions for a User.

When upgrading a user role to full, affiliate permissions will be removed, and must be added back. Note that an admin user can only add affiliates to which they also have access. Admin users with the security permission have full access to add all affiliates.

On downgrade (from full to review/view), affiliates are not affected.

### **Default User settings**

Edit the behaviour for various system settings. In many cases, these settings are defaulted from your role, but can be overridden in this section.

## **Email Notifications**

Enable/disable the automated emails which are sent from DocBoss. Additional options appear for some of the settings.

| Email Notifications                                                                              |
|--------------------------------------------------------------------------------------------------|
| Alert                                                                                            |
| Alert me about pending eSign actions assigned to me.                                             |
| Receive an email for each action assigned to me.                                                 |
| Receive an email for each internal approval action assigned to me.                               |
| List                                                                                             |
| Receive a list of my open actions                                                                |
| Report                                                                                           |
| Send me a report showing all changes to status/stage                                             |
| Send me a report showing all overdue cards                                                       |
| Send report                                                                                      |
| <ul> <li>Every Monday</li> </ul>                                                                 |
| Report the following projects:<br>All projects                                                   |
| My projects                                                                                      |
| ○ Select projects                                                                                |
| Send the email, even if there are no results.                                                    |
| ☐ Send me a report showing all submittals which have not been downloaded by the customer (daily) |

# Warnings

You may choose to disable some standard system warnings if you find them to be a nuisance.

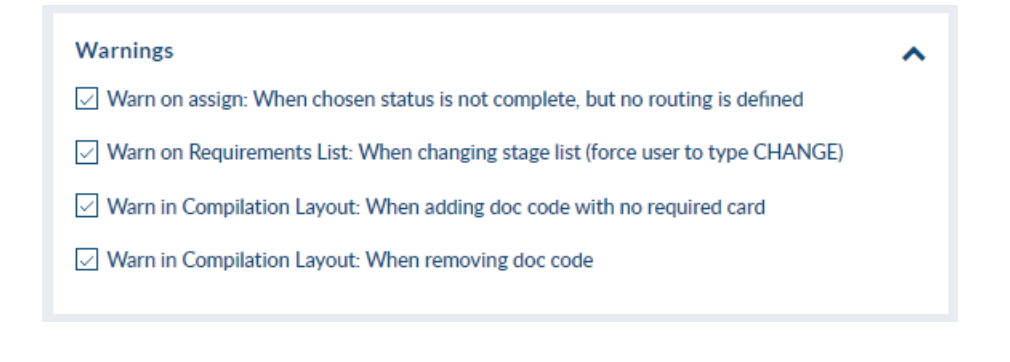